## **DDworks Trial Site** ユーザーズガイド

## システムのご利用にあたって、以下の確認、準備作業をお願いいたします。

1. 利用申請をお願いいたします。 □ Trial Siteの利用を開始するためには、Logon ID、初期Passwordが必要です。 事前 当院の窓口までご連絡をお願い致します。 詳しい手順については当院ホームページに掲載している資料『システム化業務フロー』でご確認ください。 準備 (新規試験の登録、既存試験の変更、その他マスタ管理、など) □ 当院によるログオンID発行手続き後、Trial Siteシステム(ddworks\_noreply@nx.gp-sol.com)から システムアクセスに必要な情報(Customer ID、Logon ID、初期Password)がメール通知されます。 2. 手順書に従い、端末のセットアップをお願いいたします。 □ 当院が指定をする多要素認証(MFA)クライアントツールのインストールと設定をお願い致します。 詳細は資料『DDworks Trial Site MFAクライアントツールインストール・設定手順』をご参照ください。 DDworks NXポータル(https://nx.ddworks.gp-sol.com/)にログオンし、初期Passwordを変更の上、 MFAの認証設定(初回認証)をお願い致します。 ※依頼者向けDDworks21(https://ddworks.gp-sol.com/)とURLが異なりますのでご注意ください。 □ DDworks NXポータルのTOP画面下段のドキュメント欄に掲載された「かんたんセットアップガイド」をダウンロード してください。(ダウンロード時に警告が出た場合は、一時的に許可してください。) かんたんセットアップガイド ドキュメント □よくあるご質問 (FAQ) ゴボータル操作マニュアル □ポータル操作マニュアル(管理者) □環境設定 works NX かんたんセットアップ ゴサポートライフサイクル ■ 運用状況報告 画運用スケジュール 端末セット Trial Site Exchange アッフ □ 「かんたんセットアップガイド」に従って端末をセットアップ ※上記でうまく動作しない場合は「クライアント設定手順書」に従って詳細をご確認ください。 (クライアント設定手順書は、かんたんセットアップガイドと同様、DDworks NXポータルの 画面下段のドキュメント欄に掲載されていますので、ダウンロードしてください。) ドキュメント クライアント設定手順書 山よくあるご質問 (FAQ) ロボータル操作マニュアル ■ポータル操作マニュアル(管理者) ■環境 **m**サポートライフサイクル ■ 運用状況報告 画運用スケジュール ↓
クライアント設定手順書(NX) m DDworks NX Trial Site クライアント設定手順書(Trial Si □ メール送信元のドメインによってメール受信を拒否していないかをご確認ください。 送信元ドメインによってメール受信を制御されている場合は、 @nx.gp-sol.comのメールが受信できるよう設定をお願いします。 3. 教育の受講をお願いいたします。 □ 操作教育(e-Learning)を受講 ※DDworks NXポータル(https://nx.ddworks.gp-sol.com/)にログオンし、画面の 教育 「e-Learning」ボタンをクリックして受講し、確認テスト(10問)にご回答ください。 受講 ※確認テストは8問以上正解するまでは合格とならず、Trial Siteをご利用頂くことができなくなっております。 必ず合格して頂くようお願い致します。 ※受講が完了するとシステムに自動的に受講記録が残ります。 4.システム利用中の質問は以下までご連絡ください。 システム □ システムの操作、国立国際医療研究センター病院のWEBサイトや試験に関するご不明点 国立国際医療研究センター病院 臨床研究推進部 治験管理室 治験事務局担当者 利用 電話番号: 03-3202-7181(代表)

メールアドレス: ncgm\_chikenjimukyoku@hosp.ncgm.go.jp